# 全国公安机关互联网站安全服务平台

# 备案操作指南

### 目录

| —` | 引言3        |
|----|------------|
| 二、 | 公共信息查看、查询  |
| Ξ、 | 用户注册、登录4   |
| 四、 | 信用认证5      |
| 五、 | 开办主体管理6    |
| 六、 | 新办网站备案申请   |
| 七、 | 网站信息变更申请14 |
| 八、 | 网站注销申请15   |
| 九、 | 未备案网站申请    |

### 一、引言

编写本用户手册的目的是:指导全国网民用户安全有效的在"全国公安机关互联网站安全服务平台"进行备案。

该用户使用手册的预期读者为: 首次使用该平台的网站主办者。

### 二、公共信息查看、查询

1 公共查询

公共查询查询是否有过备案信息的方式是:在未登录网站情况下点击页面上方的【公共查询】

如下图所示

|           | 고 비 분              |       |      |      |      | 备案   | 查询   | C    |
|-----------|--------------------|-------|------|------|------|------|------|------|
| 互联网站安     | 全服务平台              | 首页    | 公共查询 | 通知公告 | 备案须知 | 政策法规 | 常见问题 | 备案展历 |
| 网站名称 网站域名 | 公安机关备案号            |       |      |      |      |      |      |      |
| 公5<br>公5  | 安机关备案号: 请填写正确的公务   | 初关备案号 |      |      |      |      |      |      |
|           | <b>验证码:</b> 请填写验证码 |       |      | 179  |      |      |      |      |
|           |                    |       | 精    | 确查询  |      |      |      |      |

可根据网站名称、域名、公安机关备案号来查询是否已经存在备案,如没有查询到则为未备

案,请按照以下操作进行备案。

2 公共信息查看

包括通知公告、备案须知、政策法规、常见问题、备案展厅。

### 三、用户注册、登录

1 打开全国公安机关互联网站安全服务平台

2 如果用户没有用户名,请在首页点击【注册】,注册账户

| 全国公安机关                 |    |      |      |       | 备案   | 查询   | ٩    |
|------------------------|----|------|------|-------|------|------|------|
| 互联网站安全服务平台             | 首页 | 公共查询 | 通知公告 | 备案须知  | 政策法规 | 常见问题 | 备案展厅 |
| 「网络社会法治社会<br>安全保障网络发展」 |    |      |      | 普通用户  | 登录   |      |      |
| 初步审核                   | 查  |      |      | 密码    |      | 9911 | )    |
| 提交申请 备案完               | 成  |      |      | 🗌 记住我 | 登录   | 忘记密码 | ?    |
| 网站备案流程                 |    |      |      | 没有账号  | ?注册  |      |      |

3 填写注册信息(注:所有项是必填,手机号及邮箱涉及到信用认证问题请谨慎填写)

| 安全保障网络发展 . | 用户名  | xiaomihu    |               | Ø |
|------------|------|-------------|---------------|---|
|            | 密码   |             |               | ø |
| 预约检查       | 确认密码 |             |               | ø |
| 初步审核       | 验证码  | 0453        | 0453          | ø |
| 23 备案完成    | 手机号  | 18210439435 |               | ø |
|            | 邮箱   | zhaopei@shu | wang-tech.com | Ø |
| 网站备案流程     | e    | 有账号?登录      | 注册            |   |

4 注册成功会自动转向登录界面, 输入用户名和密码及验证码, 点击【登录】即可登录

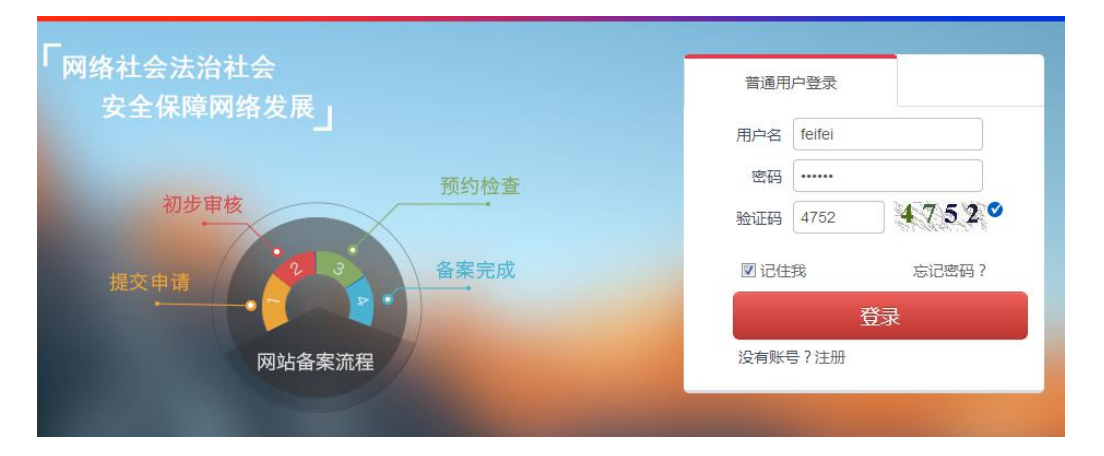

### 四、信用认证

登陆后,在首页点击【个人中心】进入个人中心,点击 左侧菜单【信用认证】

| <b>全国公安相</b><br>互联网站安全   | <b>几关</b><br><sub>全服务平台</sub> |       | ○ 信誉5<br>(1)<br>主页   系统通知  | を<br>   个人中心 注 |
|--------------------------|-------------------------------|-------|----------------------------|----------------|
|                          | 信用认证                          |       |                            |                |
|                          | 品信誉度                          | ****  | k                          |                |
| 新告: zhaonei              | ~                             | 登录密码  | 建议您定期更改密码以保护账户安全           | 修改             |
| 姓名:哈哈哈<br>手机:15152345897 |                               | 手机验证  | 您的手机号码还没安全认证,建议您对手机号码做安全认证 | (立即验证)         |
| 个人资料                     | A                             | 邮箱验证  | 您的邮箱还没安全认证,建议您对邮箱做安全认证     | 立即验证           |
| 头像设置<br>言用认证             | A                             | 身份验证  | 建议您定期更改密码以保护账户安全           | 立即验证           |
| 系统通知                     | A                             | 二维码验证 | 建议您走期更改密码以保护账户安全           | 立即验证           |

1 手机验证: 点击【立即验证】弹出窗口 如此图所示

| 手机验证  |       |         |    |
|-------|-------|---------|----|
| 短信验证码 | lgpg6 | 获取短信验证码 |    |
|       |       | 关闭      | 验证 |

点击【获取短信验证码】将手机收到的验证码输入,点击【验证】即完成手机验证。

2 邮箱验证:点击【立即验证】,您注册时填写的邮箱会收到验证邮件,点击邮件中的链接 完成验证。

3 身份验证:开办主体完成审核通过后身份验证会自动通过。

### 五、开办主体管理

开办主体申请: 对于首次备案的用户,必须首先填写主办单位及负责人的真实有效信息,只有 提交了主体信息后,才能在该主体下进行网站备案。

开办主体有 6 种,分别为: 企业单位、军队院校、政府机构、事业单位、社会团体、个人。 点击左侧菜单【开办主体管理】您需要根据实际情况选择自己的开办主体性质并正确填写各 项信息 (注:录入主体信息时所填写的信息必须真实、合法,才能审核通过,顺利完成备案。) 填写完成后点击【保存】,公安民警审核后您会收到短信通知,也可在系统消息中查看审核 结果,一般审核时间为 3-5 个工作日。

| 汧办主体      |                |           |                                                                                                    |
|-----------|----------------|-----------|----------------------------------------------------------------------------------------------------|
| *主办单位性质:  | 个人             |           | 请按照网站的正确性质选择主办单位性质                                                                                               |
| 负责人信息     |                |           |                                                                                                    |
| *负责人常住地:  | 北京市 💌 市辖区 💌    | 朝阳区 💌     | 请按负责人常住地所在省市区选择                                                                                                  |
| *详细地址:    | 清华大学印刷厂东侧3楼(邮络 | 扁:100084) | 请填写负责人常住地详细地址                                                                                                    |
| *负责人姓名:   |                |           | 请填写主体负责人姓名                                                                                                    |
| •负责人证件类型: | 居民身份证          | •         | 请正确选择负责人证件类型                                                                                                    |
| •负责人证件号码: |                |           | 请填写负责人有效证件号码                                                                                                    |
| •负责人证件:   | • 预览 请上传证件正反面  | 泪描件,证(    | \$##1945年19月19日,1945年19月19日,1945年19月19日,1945年19月19日,1945年19月19日,1945年19月19日,1945年19月19日,1945年19月19日,1945年19月19日, |
| *办公室电话:   | 010-12345625   |           | 电话区号须与通讯地址相符(例:010-12345625                                                                                      |
| •手机号码:    |                |           | 请填写正确的负责人手机号码                                                                                                    |
| •手机验证码:   | cG2Ew 发送手      | 机验证码      |                                                                                                    |
| •电子邮件地址:  |                |           | 此邮箱将用于备室成功的消息通知和消息接收                                                                                             |
| 备注:       |                |           |                                                                                                    |
|           |                |           |                                                                                                    |
|           |                |           |                                                                                                    |
|           |                |           |                                                                                                    |

#### 填写注意事项:

- ① 上传的证件图片需要清晰 大小在512K以内;
- 单位名称:形式上应完整填写网站主办者全称,如个人应填写个人姓名,企业应填写工商营业执照注
   册公司名称。内容应真实准确,不得以域名或数字等符号或以网站名称信息代替网站主办者信息;
- ④ 单位性质: 应与主办单位名称等信息对应一致,如主办单位名称为某某公司,则单位性质应为企业;
   如主办单位为张三,则单位性质应为个人;
- ④ 证件号码:应符合相应的格式要求,且与主办单位性质等信息(企业、事业单位、政府机关、军队、 社会团体、个人等)对应一致。如主办单位性质为企业,不应填写军队代号或个人身份证等号码等非 工商营业执照号码或非组织机构代码证号码;
- ⑤ 投资或主管单位:网站所属者为企业、事业单位、社会团体、政府机关、军队填写法人姓名或单位最高负责人姓名;
- ⑥ 负责人常住地:内容真实准确,格式标准完整。例如,农村单位应详细填写到村,城镇单位应填写到
   街道门牌号或信箱号;
- ⑦ 办公电话:务必填写。号码应格式标准、内容真实准确,不得出现"010-00000000"等明显不真实的联系方式。

### 六、新办网站备案申请

点击左侧菜单【新办网站申请】,根据要求填写真实合法的信息,填写完成后,点击【提交】 等待公安民警审核,一般审核时间为 3-5 个工作日(注务必按照要求填写,否则将被退回)

```
第一步:网站开办主体,已经提交申请或审核已经通过,直接点击【下一步】即可;
```

| 网站开办主体                                      | 网站基本信息         | 网站负责人              | 提示说明        |
|---------------------------------------------|----------------|--------------------|-------------|
| 力单位性质                                       |                |                    |             |
|                                             | • 主办单位性质       | 个人                 |             |
| •负责人证件号码                                    |                | •负责人证件             | 点击查看        |
| •负责人姓名                                      |                | •负责人证件类型           | 居民身份证       |
| • 办公室电话                                     | 010-12345625   | • 手机号码             | 18610594732 |
|                                             |                |                    |             |
| • 电子邮件地址                                    |                |                    |             |
| <ul> <li>电子邮件地址</li> <li>负责人贯籍地址</li> </ul> | 北京市市辖区朝阳区清华大学的 | 印刷厂东侧3楼(邮编:100084) |             |

### 第二步:网站基本信息填写

| 网站井办王体                                                                         | 网站基本信息                                                                          | 网站负责人                                     | 提示说明               |
|--------------------------------------------------------------------------------|---------------------------------------------------------------------------------|-------------------------------------------|--------------------|
| 网站信息                                                                           |                                                                                 |                                           |                    |
| *网站名称:                                                                         | 测试样例                                                                            | 请填写网站名称                                   |                    |
| 工信部备案号:                                                                        | 京ICP证030173号-1                                                                  | 请输入备案号(如:                                 | 京ICP证030173号-1)    |
| *主域名:                                                                          | ceshiyangli.com                                                                 | 请填写网站的主场                                  | 姳(如:baidu.com)     |
| 子域名:                                                                           | www.ceshiyangli.com                                                             | <u>添加</u> 请填写子域                           | 洺(如:www.baidu.com) |
|                                                                                | www.ceshiyangli.com                                                             | *                                         |                    |
|                                                                                |                                                                                 | 删除                                        |                    |
| IP :                                                                           | 20 10 0 1                                                                       | <b>添</b> 加 请填写网站                          | IP地址(如:20.10.0.1)  |
|                                                                                | 20 10 0 1                                                                       |                                           |                    |
|                                                                                |                                                                                 | 删除                                        |                    |
|                                                                                |                                                                                 | -                                         |                    |
|                                                                                |                                                                                 |                                           |                    |
| N络接入服务商<br>★ 网站按入方式・                                                           | +1 22 +1                                                                        |                                           | - <del></del>      |
| · Midig/()]r/ ·                                                                |                                                                                 |                                           |                    |
|                                                                                |                                                                                 | こは「マー」 明辺洋内站技へ!                           | 时的所住区观             |
| *接入商所属区域:                                                                      | 北京市    市辖区    月                                                                 |                                           |                    |
| ◆接入商所属区域:<br>◆名称:                                                              | <ul> <li>北京市 ▲ 市辖区 ▲ 3</li> <li>秦皇岛燕大正洋电子有限公司</li> </ul>                        |                                           | 务商名称               |
| <ul> <li>接入商所属区域:</li> <li>名称:</li> </ul>                                      | 北京市 ▲ 市辖区 ▲ 3<br>秦皇岛燕大正洋电子有限公司                                                  |                                           | 2务商名称              |
| <ul> <li>接入商所属区域:</li> <li>名称:</li> <li>或名注册服务商</li> </ul>                     | 北京市 ▲ 市辖区 ▲ 3<br>秦皇岛燕大正洋电子有限公司                                                  |                                           | 经有名称               |
| <ul> <li>接入商所属区域:</li> <li>名称:</li> <li>或名注册服务商</li> <li>域名服务商所属区域:</li> </ul> | <ul> <li>北京市 ▲ 市辖区 ▲ 3</li> <li>秦皇岛燕大正洋电子有限公司</li> <li>北京市 ▲ 市辖区 ▲ 2</li> </ul> | 小城区 •<br>司 ● 请选择网络接入服<br>可城区 •<br>请选择域名服务 | 355南名称<br>商所属区域    |

| • | 服务 | 类型         |   |       |         |   |           |
|---|----|------------|---|-------|---------|---|-----------|
|   | 是否 | 提供互联网交互服务: | ۲ | 是 ◎ 否 |         |   | 什么是交互式服务? |
|   |    | www服务      |   | wap网站 | 博客、个人空间 |   | 微博        |
|   |    | 论坛/bbs     |   | 聊天室   | 微聊      | 6 | 社交网站      |
|   |    | 电子邮件       |   | 短信服务  | 即时通讯    |   | 搜索引擎      |
|   |    | 网络新闻       |   | 网络音乐  | 网络文学    |   | 网络视频      |
|   |    | 网络游戏       |   | 网络下载  | app服务   |   | 云计算       |
|   |    | 供求信息发布     |   | 旅行预订  | 移动应用商店  |   | 网上支付      |
|   |    | 网上银行       |   | 网络炒股  | 网络购物    |   | 云存储       |
|   |    | FTP下载      |   |       |         |   |           |
|   |    |            |   |       |         |   |           |

#### • 网站内容

| 是否 | 提供涉及管制物品信息 | 发布服务,面审时请携带对 | 应资 | 35.5万材料: 🖲 是 🔘 | 否 | 什么是管制物品?   |
|----|------------|--------------|----|----------------|---|------------|
|    | 管制器具       | □ 整用装备       |    | 放射性物品          |   | 枪支弹药       |
|    | 爆炸物品       | □ 剧毒化学物      |    | 易制爆危险化学品       |   |            |
| 是否 | 涉及前置审核内容:  | ● 是 ◎ 否      |    |                |   | 什么是前置审核内容? |
|    | 新闻         | □ 出版         |    | 教育             |   | 运动保健       |
|    | 医疗器械       | □ 其他         |    |                |   |            |
|    |            |              |    |                |   |            |
| 网站 | 语言         |              |    |                |   |            |
|    | 中文简体       | □ 中文繁体       |    | 维吾尔语           |   | 哈萨克语       |
|    | 蒙古语        | □ 藏语         |    | 壮语             |   | 朝鲜语        |
|    | 其他         |              |    |                |   |            |
|    |            |              |    |                |   |            |
|    |            |              |    |                |   |            |

#### 填写注意事项: (务必按照要求填写, 否则将被退回)

注: 您的网站在不涉及前置审批,请不要在选项内容中打勾;如果没有您的网站服务内容,就无需选择。

上一步

下一步

① 网站名称:应与其主办单位性质等信息对应一致。如主办单位性质为个人的网站,不得以"某某有限公司"等与其主命名;不得以域名作为网站名称。主办单位性质为非政府机构或非政府授权机构的网站,不得以"某某市人民政府"、"某某监察"等公共事务关键字命名;主办单位性质为非国家级单位的网站,不得以"中国""中华""维权"等字头命名。无新闻(省委宣传部获得前置审批)、出版(省出版局获得前置审批)、教育(省教育厅获得前置审批)、卫生(省卫生厅获得前置审批)、药监(省食品药品监管局获得前置审批)、文化(省文化厅获得前置审批)、广电(省广电厅获得前置审批)等前置审批或专项审批的网站,不得以相关领域。关键词命名。如未经新闻管理部门前置审核同意的,不

得以"新闻网"命名;未取得电子公告专项审批的,不得以"论坛"命名。含有 bbs 的域名视为论坛, 需到省通信管理局办理电子公告专项备案。

- ② 网站服务类型:单位可选择单位门户网站,个人可选择博客/个人空间,如有其他类型内容可如实勾选。
- ③ 如果您的虚拟主机只对应一个 IP,可以填写同一个 IP 地址;如果对应多个如实填写起止 IP 即可。

#### 第三步: 网站负责人信息填写

如果网站负责人信息/信息安全负责人信息/舆情引导员信息与开办人主体负责人信息相同

直接打钩即可自动填充,如果不同则根据实际情况分别填写。

| 网站开办主体                | 网站基本信息               | 网站负责人          | 提示说明                  |
|-----------------------|----------------------|----------------|-----------------------|
| 站安全负责人信息              | ☑ 同主体负责人信息           |                |                       |
| ●负责人姓名:               | 迷三                   | 请填写网站安全负       | 责人姓名                  |
| ●负责人证件类型:             | 居民身份证                | •              |                       |
| ●负责人证件号码:             | 28                   | 请填写有效的证件       | 号码                    |
| ●负责人证件:               | <b>④ 预览</b> 请上传有效证件以 | 便审核(100KB以内)   |                       |
| ▶ 手机号码:               | 1821111111           | 请填写正确的手机       | 亏码                    |
| *电子邮件地址:              | zhangsan@126.com     | 此邮箱将用于备案       | 成功的消息通知和消息接收          |
| 站信息联络人 ☑ 『<br>●联络人姓名: | 同主体负责人信息<br>「李四      | 请填写网站信息联       | 络人姓名                  |
| ●联络人证件类型:             | 居民身份证                | •              |                       |
| •联络人证件号码:             | 5628                 | 请填写有效的证件       | 56                    |
| ∗联络人证件:               | <b>④ 预览</b> 请上传有效证件以 | 便审核 (100KB以内 ) |                       |
| ▶ 手机号码:               | 1822222222           | 请填写正确的手机       | 号码                    |
|                       | 2100                 | 山山がなど用工を完      | 合计 66% 白 深 610% 白 45% |

#### 填写注意事项:

负责人姓名: 应填写真实姓名全称, 不得填报"王先生"、"李小姐"、"个人"或者加带数字或字

(上-步)(下-步)

母的姓名等明显不真实的姓名。

第四步:提示说明

请认真阅读,如果没有异议,勾选"我已阅读信息网络安全保护方案"点击【提交】,

公安民警会在 3-5 个工作日给已反馈,反馈的信息将以短信形式通知,也可登录网站在系统消息

中查看。

| 网站开办主体 网<br>依法从事互联网信息服务,不利用互联的<br>列内容的信息提供服务:<br>1.反对宪法所确定的基本原则,危害的<br>2. 煽动民族仇恨、民族歧视,破坏民能。<br>3.影响全融去场的生假信息。1913年4 | 2<br><b>网站基本信息</b><br>信息网站经<br>网制作、复制、发布、<br>国家安全,泄露国家利<br>读团结,破坏国家宗教<br>地球到古场社座的点框 | 网<br>安全责任告知<br>传播含有下列<br>必密,颠覆国家<br>如政策,宣扬邪 | 3<br>站负责人<br>书<br>I内容的信息,或者:<br>政权,破坏国家统·<br>敬和封建迷信; | <mark>提示说明</mark><br>为制作、复制、发布、传播含有 <sup>™</sup><br>− , 损害国家荣誉和利益; |
|----------------------------------------------------------------------------------------------------|-------------------------------------------------------------------------------------|---------------------------------------------|------------------------------------------------------|--------------------------------------------------------------------|
| 依法从事互联网信息服务,不利用互联的<br>列内容的信息提供服务:<br>1.反对宪法所确定的基本原则,危害的<br>2. 煽动民族仇恨、民族歧视,破坏民能<br>3. 影响全融支场的志假信息。1913年4             | 信息网站经<br>网制作、复制、发布、<br>国家安全,泄露国家利<br>读团结,破坏国家宗教<br>地拔到古场班座的点吧                       | 安全责任告知<br>传播含有下列<br>必密,颠覆国家<br>效政策,宣扬邪      | 书<br>」内容的信息,或者<br>:政权,破坏国家统<br>·敬和封建迷信;              | 为制作、复制、发布、传播含有 <sup>一</sup><br>- , 损害国家荣誉和利益;                      |
| 依法从事互联网信息服务,不利用互联<br>列内容的信息提供服务:<br>1.反对宪法所确定的基本原则,危害<br>2.煽动民族仇恨、民族歧视,破坏民<br>3.影响全融去场的去假信息。1915年4                  | 网制作、复制、发布、<br>国家安全,泄露国家利<br>诶团结,破坏国家宗教                                              | 传播含有下列<br>祕密,颠覆国家<br>效政策,宣扬邪                | 」内容的信息,或者<br>政权,破坏国家统<br>③教和封建迷信;                    | 为制作、复制、发布、传播含有 <sup></sup><br>- , 损害国家荣誉和利益;                       |
| <ol> <li>反对宪法所确定的基本原则,危害</li> <li>煽动民族仇恨、民族歧视,破坏民族</li> <li>影响全融支场的专程信息</li> </ol>                                  | 国家安全,泄露国家和<br>连团结,破坏国家宗教                                                            | 必密 , 颠覆国家<br>效政策 , 宣扬邪                      | 政权,破坏国家统·<br>教和封建迷信;                                 | — , 损害国家荣誉和利益 ;                                                    |
| 2. 煽动民族仇恨、民族歧视,破坏民族                                                                                                 | 族团结,破坏国家宗教                                                                          | 败政策,宣扬邪                                     | 教和封建迷信;                                              |                                                                    |
| 3 影响全副市场的步程信白 113世纪                                                                                                 | 帕拔到 市场班度的声唱                                                                         |                                             |                                                      |                                                                    |
| 5.家峒立廊中观的虚限同志,以仅具1                                                                                                  | 見聞に見たしている                                                                           | 段信息;                                        |                                                      |                                                                    |
| 4. 散布险情、疫情、警情、自然灾害、                                                                                                 | 、生产安全、食品药品                                                                          | 調等产品安全以                                     | 及其他方面谣言;                                             |                                                                    |
| 5. 仿冒、假借国家机构、社会团体及其                                                                                                 | 其工作人员或者其他法                                                                          | 法人名义散布的                                     | 信息;                                                  |                                                                    |
| 6. 散布煽动非法集会、结社、游行、疗                                                                                                 | 示威或者其他扰乱社会                                                                          | 会管理秩序、破                                     | 坏社会稳定的信息                                             | ;                                                                  |
| 7. 散布淫秽、色情、赌博、暴力、凶频<br>年人身心健康、公民人身财产安全和公共9                                                                          | 杀、恐怖,教唆犯罪,<br>安全;                                                                   | ,传授犯罪手段                                     | 、方法,交易或者待                                            | 制造违禁品、管制物品,危害未成                                                    |
| 8. 侮辱或者诽谤他人,侵害他人隐私                                                                                                  | 权、知识产权或者其他                                                                          | 也合法权益;                                      |                                                      |                                                                    |
| 9. 法律、行政法规禁止的其他信息。                                                                                                  |                                                                                     |                                             |                                                      |                                                                    |
|                                                                                                    | 已阅读,并承诺_                                                                            | 上述网络安全                                      | 责任(10秒)                                              |                                                                    |
|                                                                                                    |                                                                                     |                                             |                                                      |                                                                    |
|                                                                                                    |                                                                                     |                                             |                                                      |                                                                    |
|                                                                                                    |                                                                                     |                                             |                                                      |                                                                    |

特别注意:

非交互式网站初步审核完成后即完成备案,交互式网站需要进行面审或实地检查,具体时间

将以短信告知。

如收到公安机关面审通知,请按照短信通知的时间携带所需证件到公安机关进行材料完整性

检验;

如收到公安机关实地审核通知:请按照通知的时间做好准备,配合公安民警进行安全检查。 第五步:在完成以上审核以后,公安机关将会发放公安部备案号,您需要将备案号放置网站 首页下端;您可以将网站备案代码放置在网站上,获取代码方法:在已备案网站中查看网 站详情,点击【点击复制备案号】即可获得备案代码。

| 审核中网站(17) | 未备案网站(3)     | 待认领网站() | 已备案网站(     | 3) 已保存草稿   | (5)              |
|-----------|--------------|---------|------------|------------|------------------|
| 网站名称      | 网站类别         | 开办主体    | 申请日期       | 完成日期       | 公安机关备案号 详情       |
| 网娱在线      | 交互式          | 企业单位    | 2015-03-26 | 2015-03-26 | 33021200002956 🔍 |
| 蘑菇街       | 交互式          | 企业单位    | 2015-03-25 | 2015-03-26 | 11010502013465 🔍 |
| 1号店       | <u> </u> 方豆交 | 企业单位    | 2015-03-25 | 2015-03-26 | 11010502013462 🔍 |

#### • 备案号代码

| 网站域名     | 网站公安机关备案号      | 操作      |
|----------|----------------|---------|
| 5151c.cn | 33021200002956 | 点击复制备案号 |

### 七、网站信息变更申请

已完成备案的网站如果有信息需要变更,点击主页左侧菜单【网站信息变更】选择要变更的

网站,点击编辑小图标对网站信息进行编辑,编辑完成后,点击【提交】。

公安民警会在 3-5 个工作日处理您的请求。如果需要进行材料完整性检验或实地检查则根据收到的短信, 在约定时间内配合公安民警进行审查。

| 网站变 | Ē  |      |       |                |    |
|-----|----|------|-------|----------------|----|
| 网站  | 名称 | 网站域名 | 开办人姓名 | 公安部备案号         | 操作 |
|     |    |      |       | 33021200002956 | R  |
|     |    |      |       | 11010502013465 | R  |
| -   |    | 221  |       | 11010502013462 | R  |

#### (注:务必按照要求填写,否则将被退回)

### 八、网站注销申请

特别注意:网站注销必须保证网站已经处于关闭状态,否则无法完成注销。

| 网站注销 |      |        |                |            |    |
|------|------|--------|----------------|------------|----|
| 网站名称 | 网站域名 | 开办主体性质 | 公安部备案号         | 备案日期       | 操作 |
|      | ١    | 企业单位   | 33021200002956 | 2015-03-26 | Ċ  |
|      |      | 企业单位   | 11010502013465 | 2015-03-26 | Ċ  |
|      |      | 企业单位   | 11010502013462 | 2015-03-26 | Ċ  |

登录网站, 点击首页左侧菜单【网站注销申请】选择要注销的网站 点击注销小图标

点击页面最下方的【发送验证码】,将手机收到的验证码正确填写,点击【网站注销】。

| 请输入验证码 | 发送验证码  | 网站注销         |
|--------|--------|--------------|
|        | 请输入验证码 | 请输入验证码 发送验证码 |

公安民警会在 3-5 个工作日处理您的申请,申核通过则网站注销完成,如果审核不通过,会 收到短信说明不通过原因,改善后重新发起申请即可。

## 九、未备案网站申请

未备案网站是系统自动推送的未备案和暂存的网站信息,如果您收到公安部发送的备案通知,

请在限定时间内到公安部备案网站注册并完善您的备案信息,备案流程同新办网站申请。

| 审核中网站(17) | 未备案网站 <mark>(3)</mark> | 待认领网站() | 已备案网站(3) 已保 | 存草稿(5)                 |          |
|-----------|------------------------|---------|-------------|------------------------|----------|
| 网站名称      | 网站域名                   | 单位名称    | 工信备案号       | 通知备案时间                 | 备案       |
|           |                        |         |             | 2015-03-26<br>15:59:09 | <b>^</b> |
|           |                        |         |             | 2015-03-26<br>15:59:09 | R        |
|           |                        | -       |             | 2015-03-26<br>15:59:09 | R        |

### 十、网站认领

网站认领是您之前在其他的公安机关备过案,但是还没有在"全国公安机关互联网站安全服务平台"备过案的,如果您收到公安机关发送的备案认领通知,请您注册账户认领您的网站。 认领过程

第一步:登录网站注册账户,

第二步:正确填写开办主体信息,系统会自动推送您的网站到网站认领菜单下。

|                                         | 域名   | 域名         |            |            |    |
|-----------------------------------------|------|------------|------------|------------|----|
|                                         | 网站名称 | 网站域名       | 工信部备案号     | 公安部备案号     | 操作 |
| 账号:haochunliu<br>姓名:.<br>手机:18210438895 | 测试15 | ceshi15.cn | 京ICP备10201 | 京ICP备10201 |    |
| ☆ 主页                                    |      |            |            |            |    |
| ≔ 开办主体管理                                |      |            |            |            |    |
| 十 新办网站申请                                |      |            |            |            |    |
| @ 已办网站认领                                | 1    |            |            |            |    |
| 🕜 网站信息变更                                |      |            |            |            |    |
| × 网站注销申请                                |      |            |            |            |    |

需要注意如果收到公安机关通知,未在规定时间内完成备案认领的网站将会有被关停的危险。